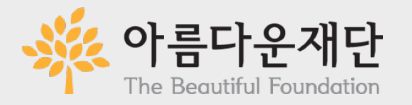

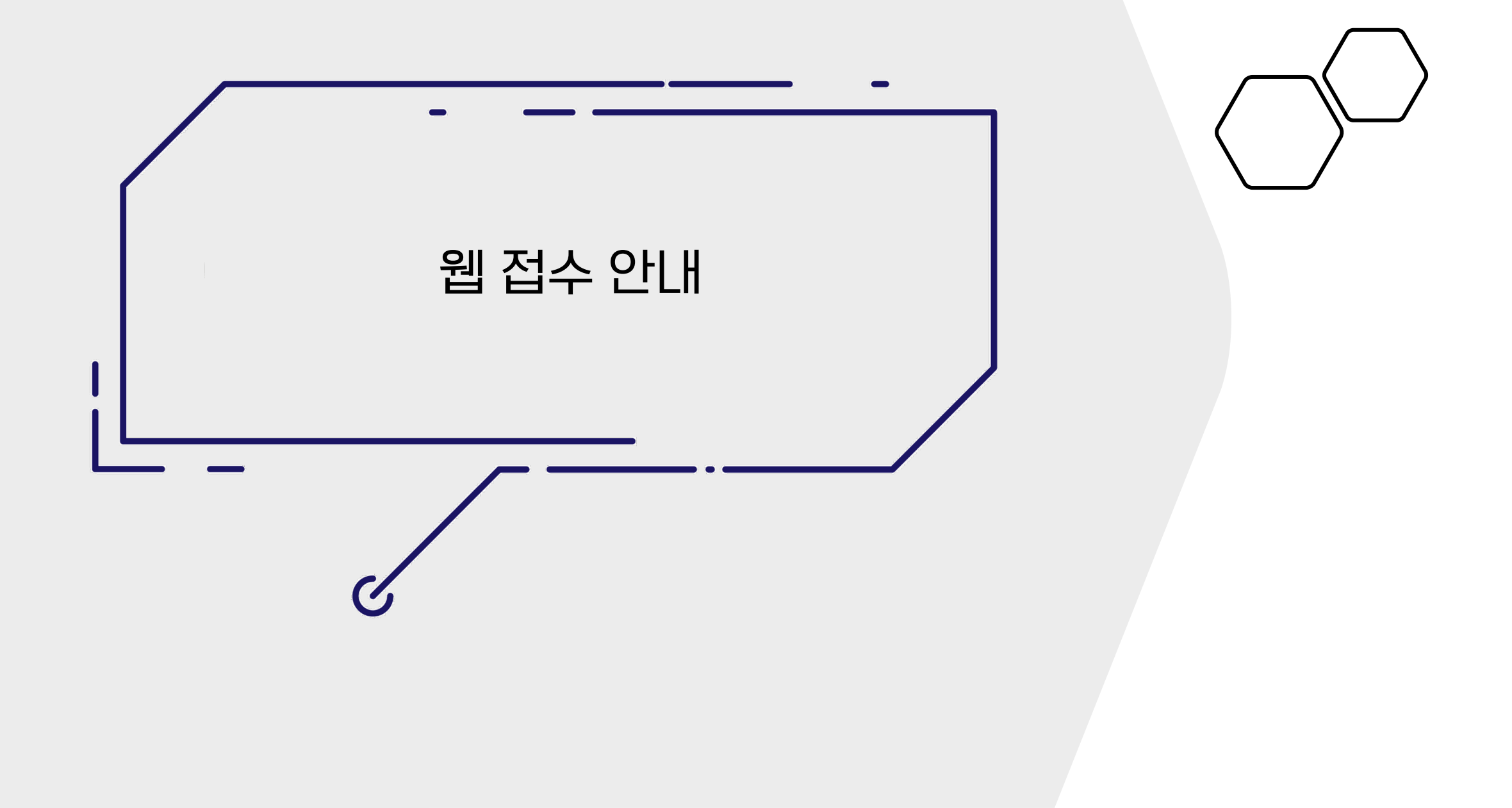

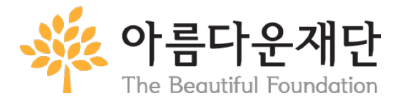

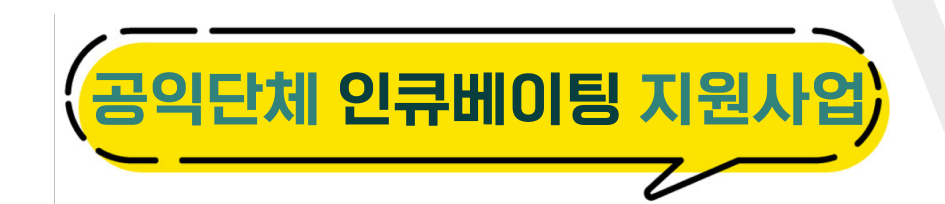

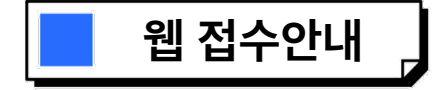

## ① 모든 서류는 온라인을 통해서 접수되어야 합니다. 각 파일은 10MB를 초과하면 제출불가합니다. (신청서 내 이미지 파일 용량 및 추가서류의 용량에 유의해주세요)

파일첨부 (파일당 최대 10MB, 최대 10개의 파일, 총 용량 100MB까지 업로드 가능)

| ★ 파일선택 | 파일 선택 선택한 파일 없음 | 파일추가 |
|--------|-----------------|------|
|        |                 |      |

② 배분신청 웹사이트에 가입하는 과정을 통해 접수가 진행됩니다. 아래 회원정보란에 지원시 사용할 ID와 PW를 기재합니다. (인큐사업에 지원했던 경험이 있는 경우에만 기존접수자 로그인을 클릭)

| 단체 회원정보   | ★ 표시는 필수 입력 항목입니다. 반드시 입력해 주세요.                     |
|-----------|-----------------------------------------------------|
| 사업명       | 2022 공익단체 인큐베이팅 지원사업 - 신규선정                         |
|           | 기존 접수자 로그인                                          |
| 기온입구자 도그한 | 배분관리시스템 개편으로 2012년 이전의 계정은 폐기되었으므로 신규 회원 가입을 해주십시오. |
| ★ 아이디     | (공백없이 4자 이상)                                        |
| ★ 비밀번호    | (공백없이 4자 이상)                                        |
| ★ 비밀번호 확인 | (확인을 위해 한 번 더 입력하세요.)                               |

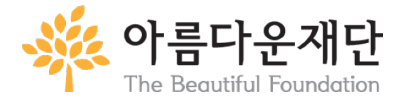

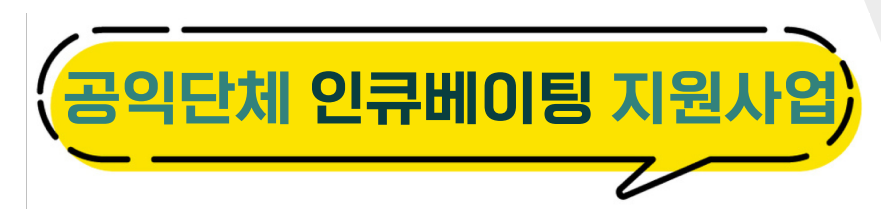

③ 단체명(가칭) 등 정보를 입력합니다.

고유번호가 없는 경우에는 없음에 체크하면, 대표자의 생년월일을 입력할 수 있습니다.

| ★ 단체명         |                                          |
|---------------|------------------------------------------|
| ★ 고유번호(사업자번호) |                                          |
| ★ 대표자명        |                                          |
| ★ 대표자상근여부     | ○상근 ○비상근                                 |
| 설립일           | 직접입력도 가능합니다. 예) 2013-01-01               |
| ★ 전화번호        | - CC CC CC CC CC CC CC CC CC CC CC CC CC |
| 팩스번호          | = CC음                                    |
| ★ 주소          | 우편번호찾기                                   |
| ★ 대표이메일       | @ 직접입력도 가능합니다.                           |
| 홈페이지          |                                          |
| 단체소개          |                                          |
|               | 1,000 자 이하로 입력 가능 (0/1000                |

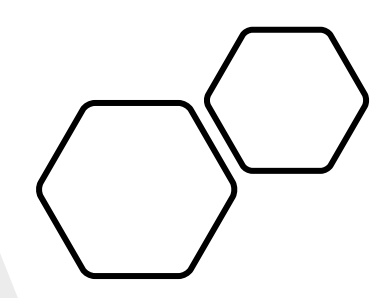

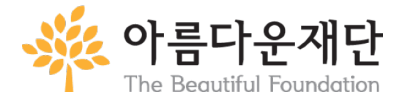

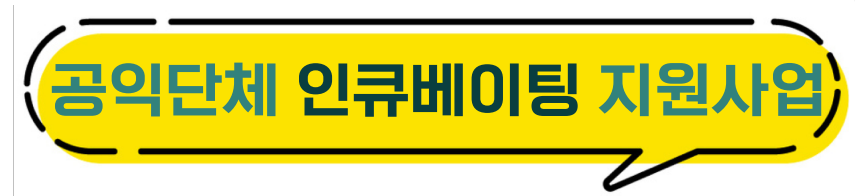

④ 신청정보의 내용을 기입합니다. 총 기간은 3년으로, 신청회차에는 1년차를 클릭합니다.

| 주요연혁      |                  | 1,000 자 이하로 입력 가능 ( 0 / 1000 ) |
|-----------|------------------|--------------------------------|
| ★ 전년도총수입금 | 원 없음             |                                |
| 신청정보      |                  |                                |
| 신청주체유형    |                  |                                |
| ★ 신청주체유형  | ⊙단일주체 ○네트워크/컨소시엄 |                                |

프로젝트

| ★ 프로젝트명   |             |                               |
|-----------|-------------|-------------------------------|
| ★ 프로젝트기간  | ~           | 직접입력도 가능합니다.<br>예) 2013-01-01 |
| ★ 프로젝트총기간 | 2년 3년       |                               |
| ★ 신청회차    | 1년차 2년차 3년차 |                               |
| ★ 프로젝트요약  |             | 1 000 TL 이용는 위령 가는 / 0 / 1000 |
|           |             | 1,000 자 이하로 입력 가능 ( 0 / 1000  |

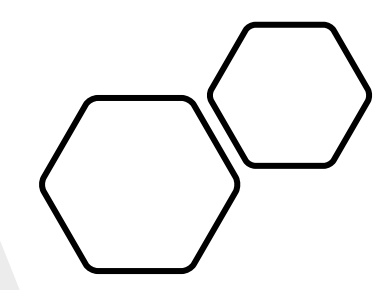

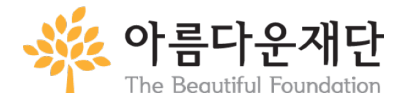

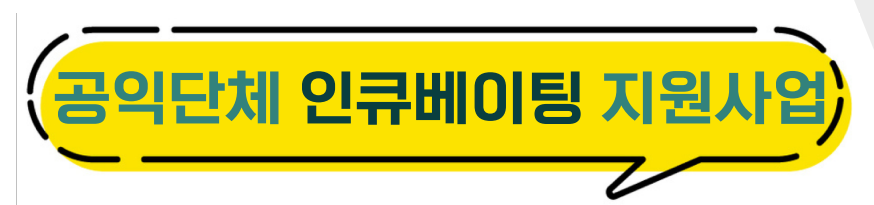

④ 총 사업비의 경우 자부담을 포함한 전체 사업비용을 입력 / 신청금액에는 지원금을 입력합니다.
※ 웹 페이지 필드설명에는 1년이라고 쓰여 있으나, 3년 전체에 해당하는 금액을 기재해주세요.

| ★ 필요성및기대효과 |         |         | 1,000 자 이하로     | 입력 2000 |
|------------|---------|---------|-----------------|---------|
| ★ 총사업비     |         | 원 (해당년도 | 1년 총사업비를 적어주세요) | ÷ ÷     |
| ★ 신청금액     |         | 원 (해당년도 | 1년 신청금액을 적어주세요) | A       |
| 담당자        |         |         | 1               |         |
| ★ 성명       |         |         |                 |         |
| 직통전화번호     | -       | -       | ~ 없음            |         |
| ★ 휴대전화번호   | 010 🗘 - | -       | 0 없음            |         |
| ★ 이메일      |         | @       | 💌 직접입력도         | 가능합니다.  |

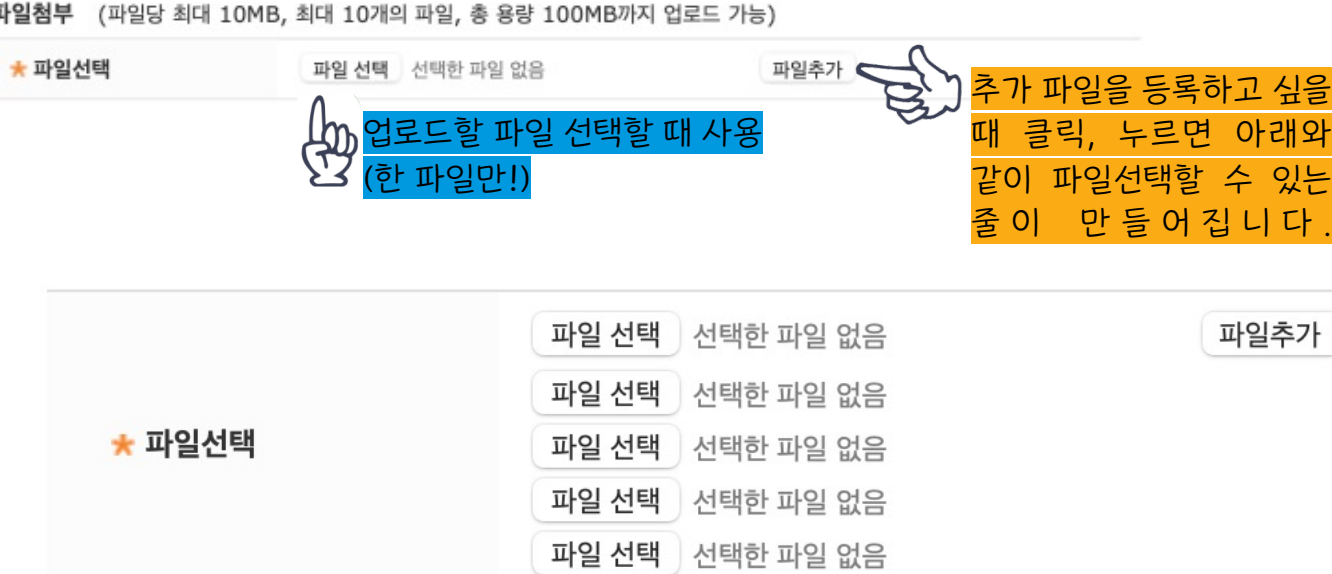

파일첨부 (파일당 최대 10MB, 최대 10개의 파일, 총 용량 100MB까지 업로드 가능)

다음 서류 업로드시에는 파일추가를 누르면 새롭게 업로드할 수 있는 파일 선택버튼이 생깁니다.

⑤ 필수서류 및 추가서류를 업로드합니다. 하나에 한번의 파일만 선택하고,

The Beautiful Foundation

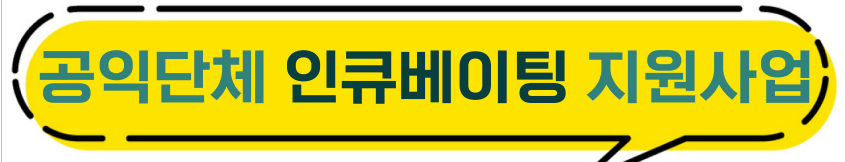

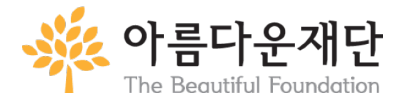

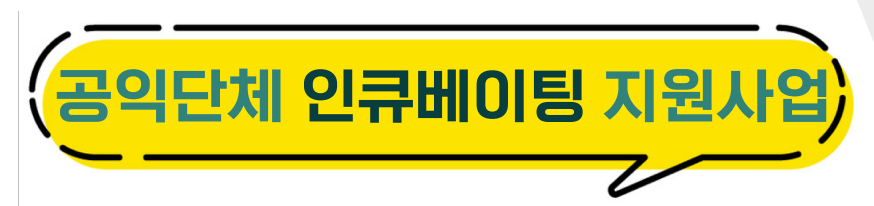

⑥ 약관 및 개인정보 관련 동의를 확인한 뒤 등록을 누르면 신청이 완료됩니다.

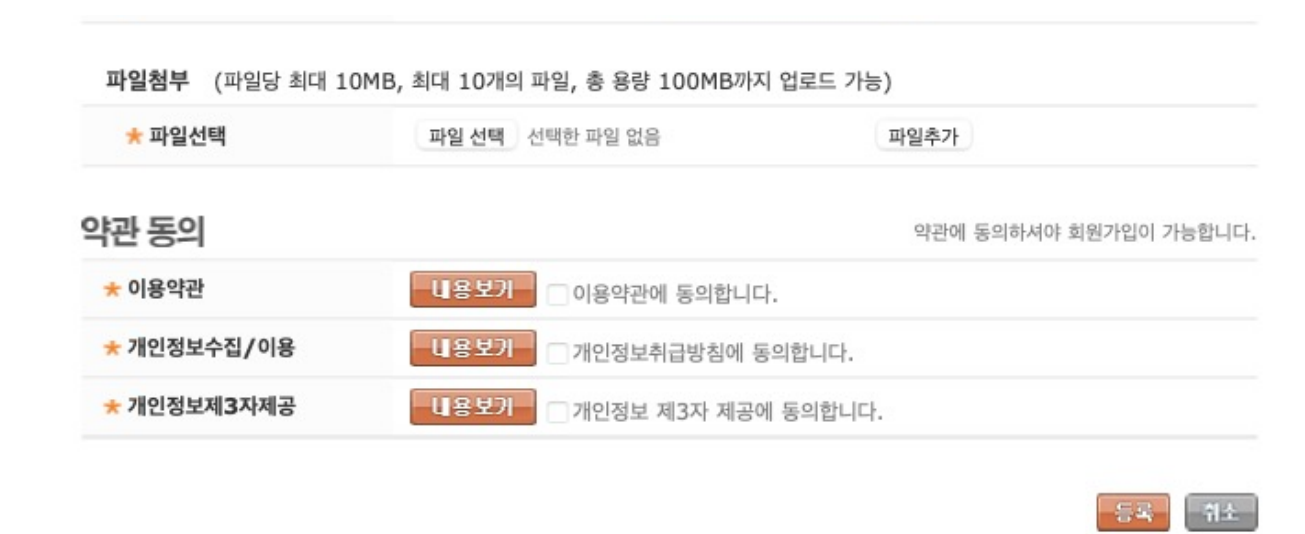

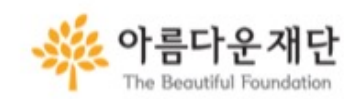

서울특별시 종로구 자하문로 19길 6(옥인동 13-1) | 전화 02-766-1004 | 멕스 02-6930-4598 대표 한찬회 | 사업자등록번호 101-82-07976 | Copyright 아름다운재단 All Right Reserved. 아름다운재단은 개인정보보호를 위해 SSL웹서버인증을 사용하여 회원 정보의 유출을 방지하고 있습니다.

Powered by HUMAN SOFTWARE

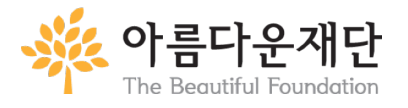

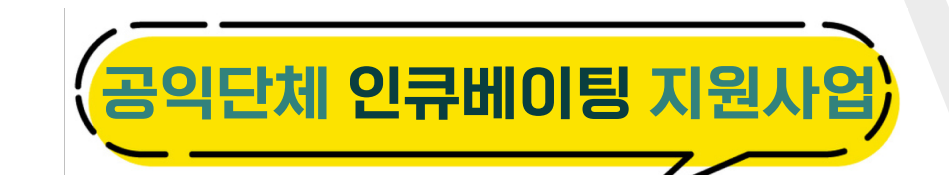

두저이 필요하다 ~~?

① 재단 배분신청 홈페이지 (change.beautifulfund.org) 에 접속한 후, 마이페이지 클릭

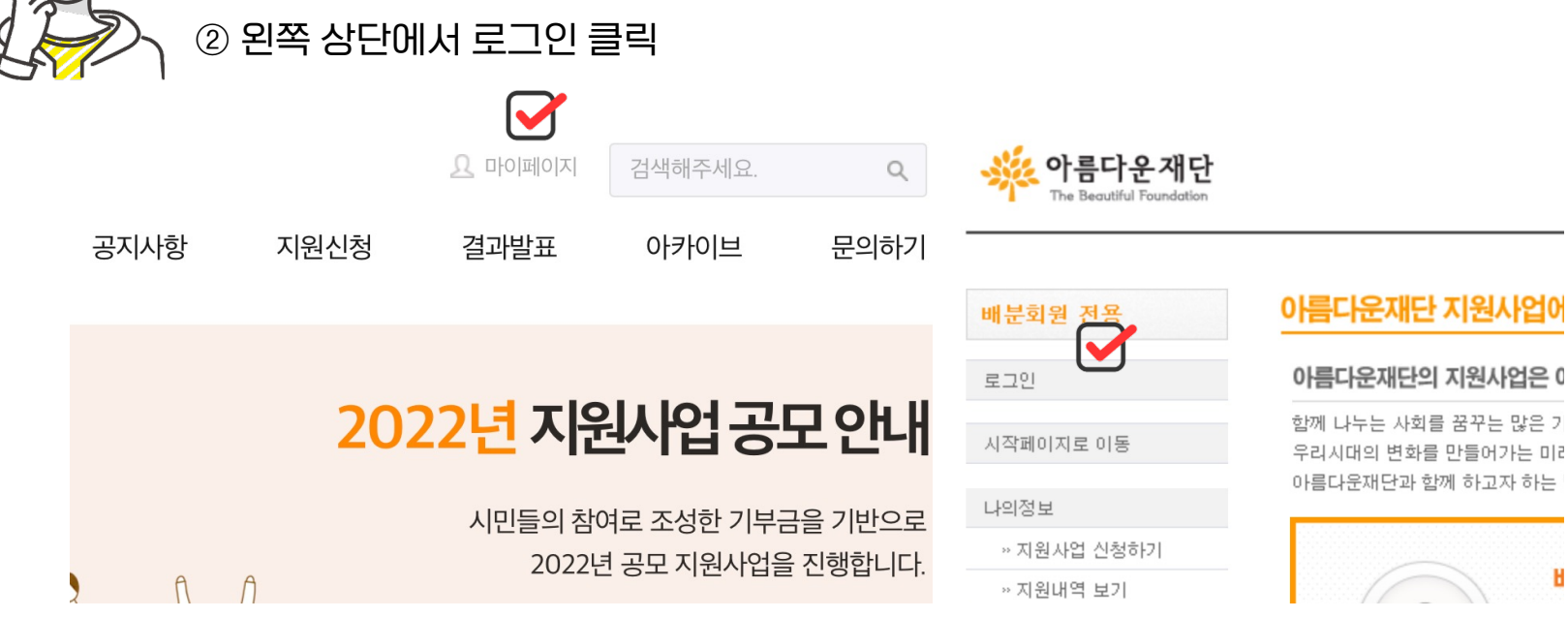

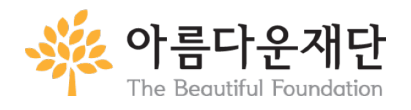

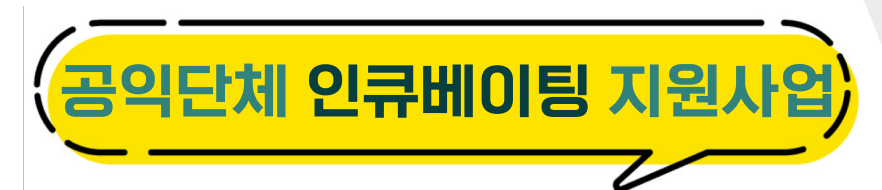

③ 로그인 후 접수한 신청정보를 확인 후 조회/수정 버튼을 클릭합니다.

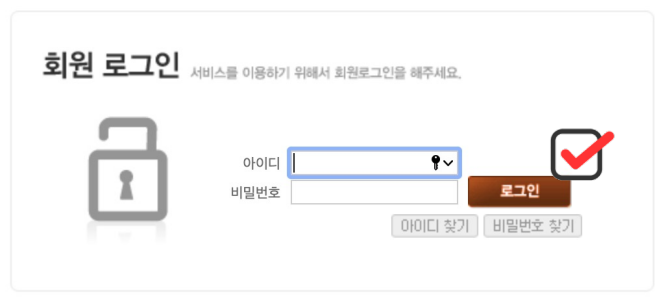

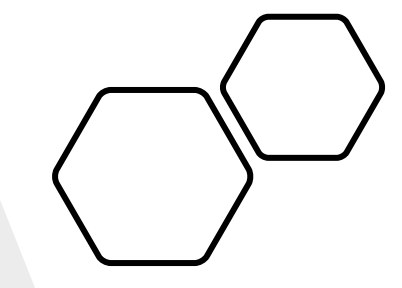

#### 나의 신청정보 🏉

| 접수중인 지원사업  |         |      |                       |
|------------|---------|------|-----------------------|
| · 신청서 접수   |         |      |                       |
|            | 사업명     |      | 접수기간                  |
| 접수일        | 신청서접수상태 | 진행상태 | 접수정보                  |
| 테스트        |         |      | 2022-04-22 ~ 2022-04- |
| 2022-04-22 | 우편 미접수  | 접수   | 조회/수정                 |
| · 결과보고서 접수 |         |      |                       |

결과보고서 접수 중인 내역이 없습니다.

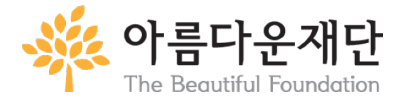

# 공익단체 인큐베이팅 지원사업

④ 기존에 접수한 내용을 살펴볼 수 있습니다. 하단으로 스크롤합니다.

| 단체 신청정보 조회 🌏 |                                   |
|--------------|-----------------------------------|
| 단체 회원정보      |                                   |
| 접수번호         | G00003694                         |
| 단체명          | 인큐테스트단체                           |
| 고유번호         |                                   |
| 대표자생년월일      | 1989-                             |
| 대표자명         | 유평화                               |
| 대표자상근여부      | 상근                                |
| 전화번호         | 02-6930-4555                      |
| 팩스번호         |                                   |
| 주소           | (03035) 서울특별시 종로구 자하문로19길 6 (옥인동) |
| 대표이메일        | ⊉gmail.com                        |
| 홈페이지         |                                   |
| 단체소개         |                                   |
| 주요연혁         |                                   |
| 전년도총수입금      |                                   |

| 신청정보      |                         |
|-----------|-------------------------|
| 신청주체유형    |                         |
| 신청주체유형    | 단일주체                    |
| 네트워크/컨소시엄 |                         |
| 컨소시엄명     |                         |
| 사무국유무     | 무                       |
| 참가단체목록    |                         |
| 프로젝트      |                         |
| 프로젝트명     | 인큐에 선정되어보자              |
| 기간        | 2022-10-01 ~ 2025-12-31 |
| 프로젝트총기간   | 3년                      |
| 신청회차      | 1년차                     |
| 프로젝트요약    | 인큐테스트                   |
| 필요성및기대효과  | 인큐테스트                   |
| 총사업비      | 230,000,000원            |
| 지원희망금액    | 200,000,000원            |

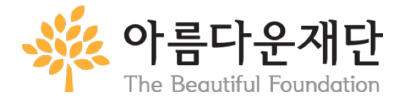

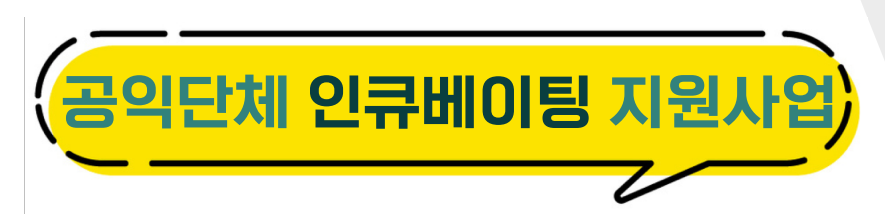

⑤ 파일첨부 섹션 아래에 접수정보변경을 누르면 입력내용을 변경 및 파일추가가 가능합니다.

접수정보변경 버튼을 클릭합니다.

만약, 기존 제출서류 중 일부 변경이 필요하여 기존 업로드 파일을 삭제하고자 하는 경우에는 이 화면에서 삭제를 누른 뒤 접수정보변경을 클릭합니다,.

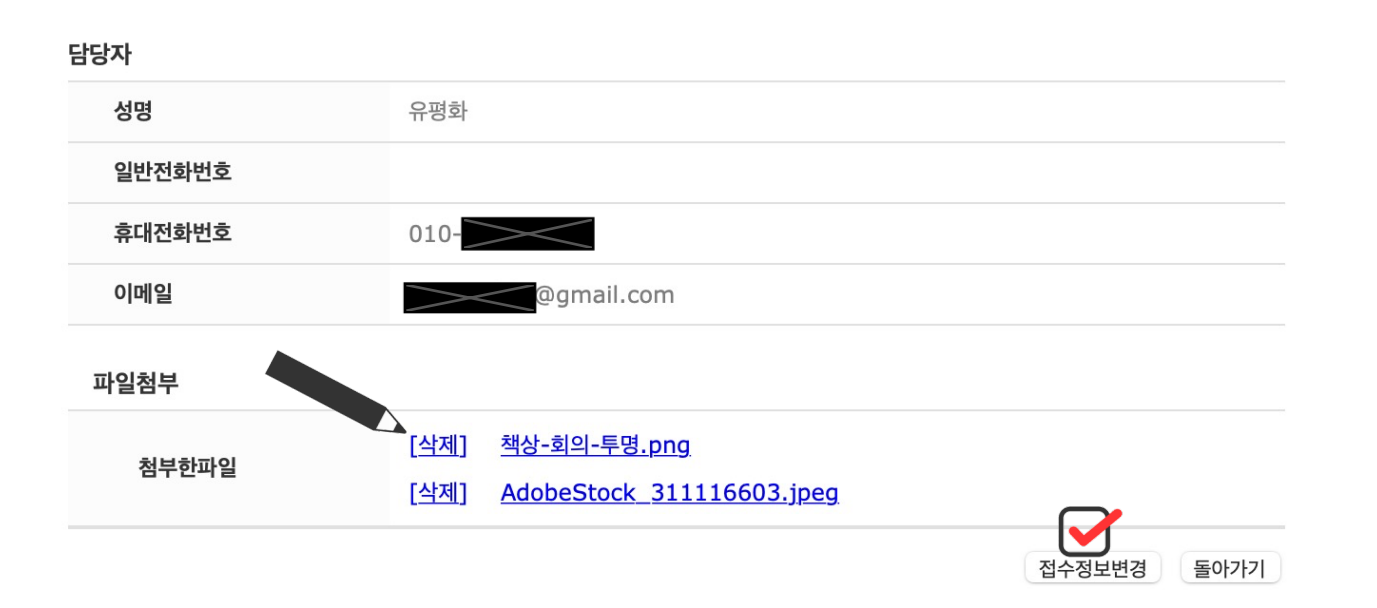

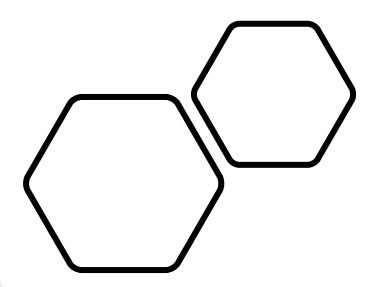

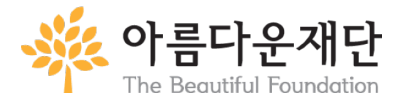

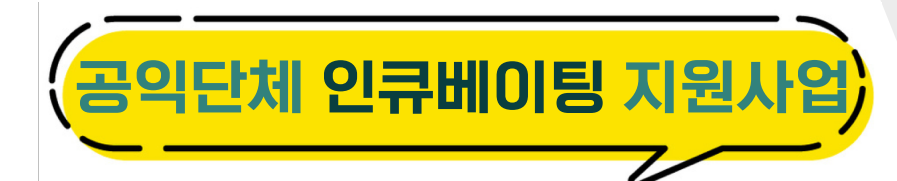

⑥ 수정합니다. 수정이 완료되면 하단 아래에서 변경버튼을 클릭합니다.

#### 단체 신청정보 수정 🌉

| 단체 회원정보     |                                         | ★ 표시는 필수 입력 항목입니다. 반드시 입력해 주세요. |         |       |
|-------------|-----------------------------------------|---------------------------------|---------|-------|
| 접수번호        | G000003694                              |                                 |         |       |
| 단체명         | 인큐테스트단체                                 |                                 |         |       |
| 고유번호(사업자번호) |                                         |                                 |         |       |
| 대표자생년월일     | 1989-                                   |                                 |         |       |
| ★ 대표자명      | <sub>유평화</sub><br><b>파잌첨부</b> (파잌당 최대 1 | 0MB, 최대 10개의 파잌, 총 용량 100MB까지 9 | 번로드 가능) |       |
| ★ 대표자상근여부   |                                         |                                 |         |       |
| ★ 전화번호      | 첨부하파잌                                   | 책상-회의-투명.png                    |         |       |
| 팩스번호        | 01212                                   | AdobeStock_311116603.jpeg       |         |       |
| ★ 주소        | ★ 파일선택                                  | <b>파일 선택</b> 선택한 파일 없음          | 파일추가    | 日本    |
| ★ 대표이메일     |                                         |                                 |         | TR HI |
| 홈페이지        |                                         |                                 |         |       |
| 단체소개        |                                         | 1,000 자 이하로 입력 가능 ( 0 / 1000 )  |         |       |
| 주요연혁        |                                         | 1,000 자 이하로 입력 가능 ( 0 / 1000 )  |         |       |
| ★ 전년도총수입금   | 원 🗌 없음                                  |                                 |         |       |

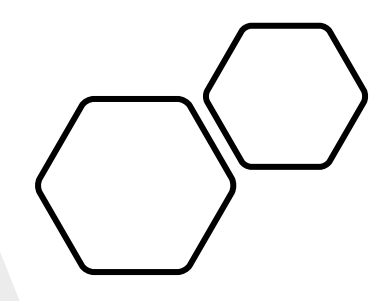

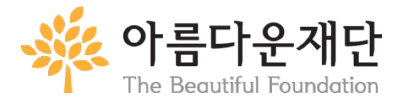

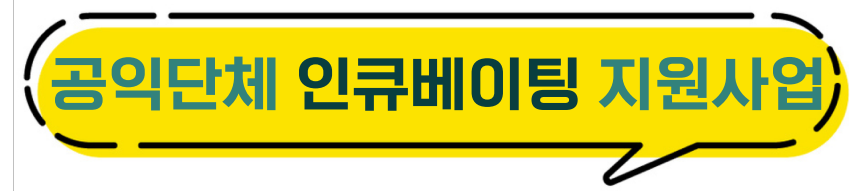

### ⑦ 변경된 내용을 다시 확인할 수 있습니다.

| 프로젝트     |                         |
|----------|-------------------------|
| 프로젝트명    | 인큐에 선정되어보자              |
| 기간       | 2022-10-01 ~ 2025-12-31 |
| 프로젝트총기간  | 3년                      |
| 신청회차     | 1년차                     |
| 프로젝트요약   | 인큐테스트 - 수정수정            |
| 필요성및기대효과 | 인큐테스트 - 수정수정            |
| 총사업비     | 230,000,000원            |
| 지원희망금액   | 200,000,000원            |
|          |                         |

#### 담당자

| 성명     | 유평화        |
|--------|------------|
| 일반전화번호 |            |
| 휴대전화번호 | 010        |
| 이메일    | @gmail.com |

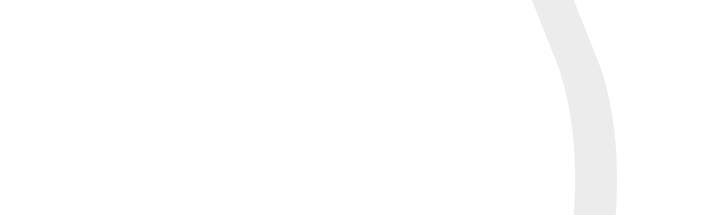

파일첨부 [<u>삭제</u>] <u>책상-회의-투명.png</u> 첨부한파일 AdobeStock\_311116603.jpeg [삭제] <u>추가파일.png</u> [삭제]

접수정보변경 돌아가기

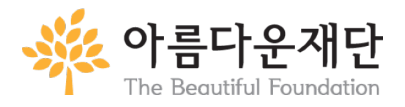

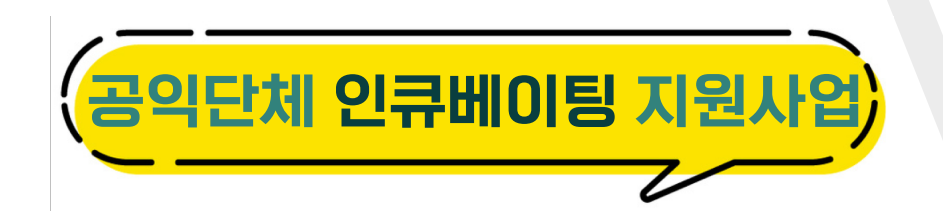

• 접수마감일에는 동시접속으로 인해 시스템 오류가 발생할 수도 있습니다.

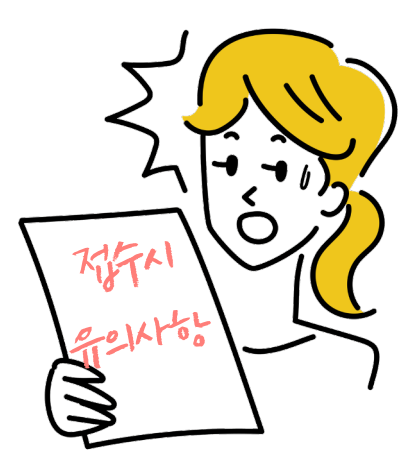

마감 전 접수를 권고합니다. 만약, 해당상황이 발생할 경우 업무시간 내에는 유선연락을, 업무시간 이후에는 메일을 부탁드립니다.

- 모바일은 접수가 불가능합니다. PC를 사용하며, 크롬 브라우저로 접속하는 것이 안정적입니다.
- 기존 로그인시 과거 개인지원사업(쉼 지원사업 등)으로 지원한 아이디로는
   신청이 불가능합니다. 단체에서 활용할 아이디를 새로 만들어야 합니다.